# 1 Informações Importantes ao Usuário

Observe todas as precauções de segurança necessárias ao controlar o soft starter remotamente. Alerte a equipe de que o maquinário pode iniciar sem qualquer aviso.

É responsabilidade do instalador seguir todas as instruções neste manual e seguir as práticas elétricas corretas.

## 2 Apresentação

O Módulo USB pode ser usado em conjunto com o WinMaster para gerenciar os soft starters AuCom.

Essas instruções detalham a instalação, definição e configuração do Módulo USB. Para detalhes sobre o uso do WinMaster, consulte o arquivo de ajuda do WinMaster.

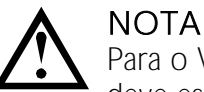

Para o WinMaster comunicar-se com um soft starter via Módulo USB, o WinMaster deve estar configurado para usar os protocolos AP ASCII ou AP Binário.

## 3 Instalação

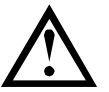

#### CUIDADO

Remova os cabos elétricos e a tensão de controle do soft starter antes de prender ou remover acessórios. Se isso não for feito, o equipamento poderá ser danificado.

### 3.1 Instalação Física

- 1. Puxe totalmente para fora os clipes de retenção superior e inferior do módulo.
- 2. Alinhe o módulo com o slot da porta de comunicação.
- 3. Pressione para dentro os clipes de retenção superior e inferior para prender o módulo ao soft starter.

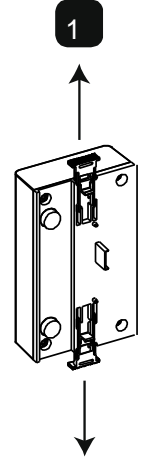

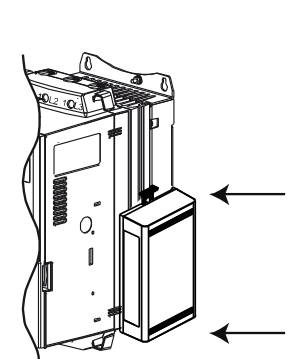

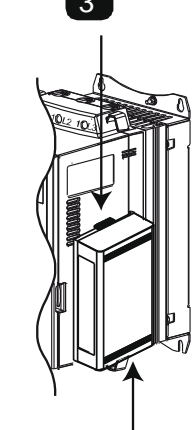

MVS e MVX: Conecte o módulo na parte traseira do controlador.

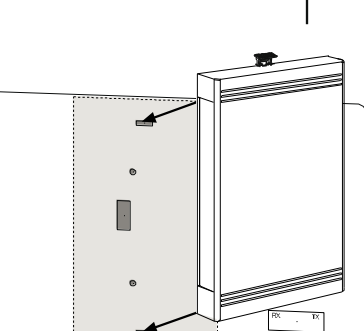

Remova o módulo usando o seguinte procedimento:

- 1. Remova a tensão de controle e a alimentação do soft starter.
- 2. Coloque o módulo em off-line.
- 3. Desconecte o cabo USB do módulo.
- 4. Puxe totalmente para fora os clipes de retenção superior e inferior do módulo.
- 5. Retire o módulo do soft starter.

# 4 Conexão

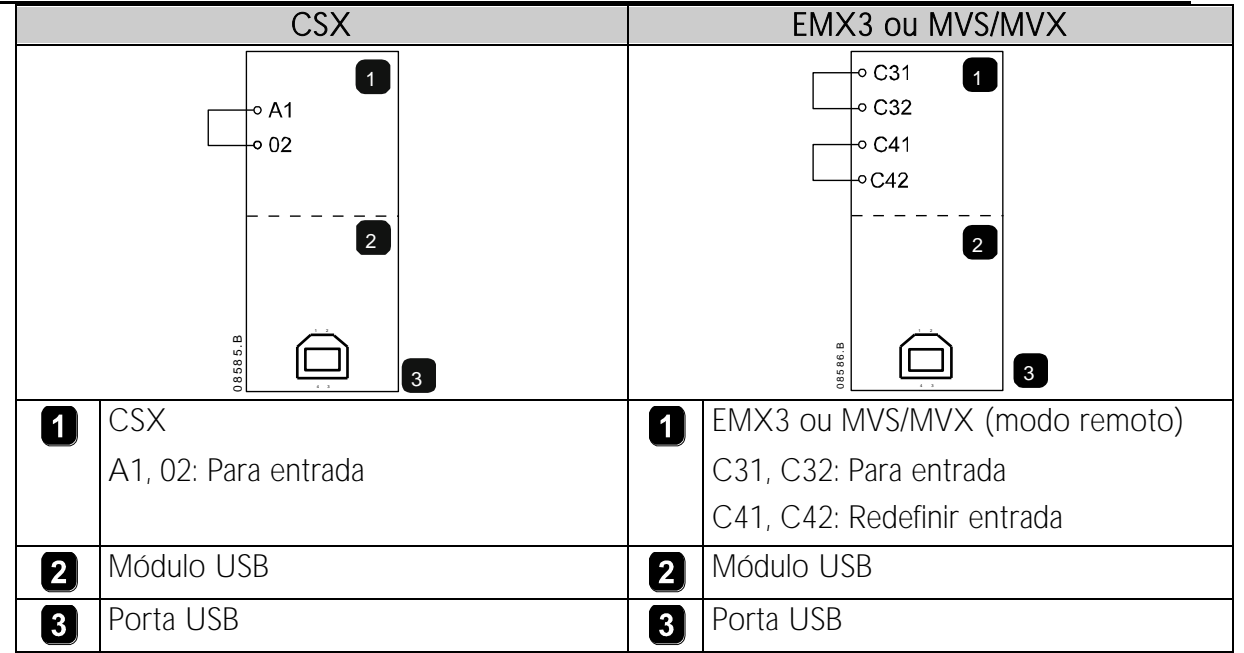

CSX: Para o Módulo USB aceitar os comandos seriais, um link deve ser ajustado através dos terminais A1-02 no soft starter.

EMX3 e MVS/MVX: Os links de entrada serão necessários nas entradas de redefinição e parada se o soft starter for operado no modo Remoto. No modo Local, os links não são necessários.

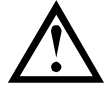

#### NOTA

EMX3 e MVS/MVX: Parâmetro *Comando Remoto* seleciona se o soft starter aceitará os comandos Iniciar e Parar do Mestre de Rede Serial durante o Modo Remoto. Consulte o manual do usuário do soft starter para obter detalhes de parâmetros.

# 5 Configuração

Para conectar o Módulo USB:

- 1. Remova a tensão de controle e a alimentação do soft starter.
- 2. Prenda o módulo ao soft starter como ilustrado.
- 3. Conecte o módulo ao PC através de um cabo USB. O PC deve detectar o módulo e o Assistente de Atualização de Hardware abrirá.
- 4. Instale o driver USB para operar o módulo da seguinte maneira. O driver pode ser obtido por download de <u>www.aucom.com</u>.

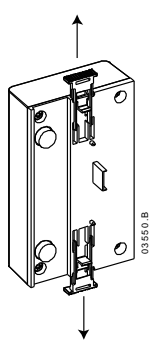

## MÓDULO USB

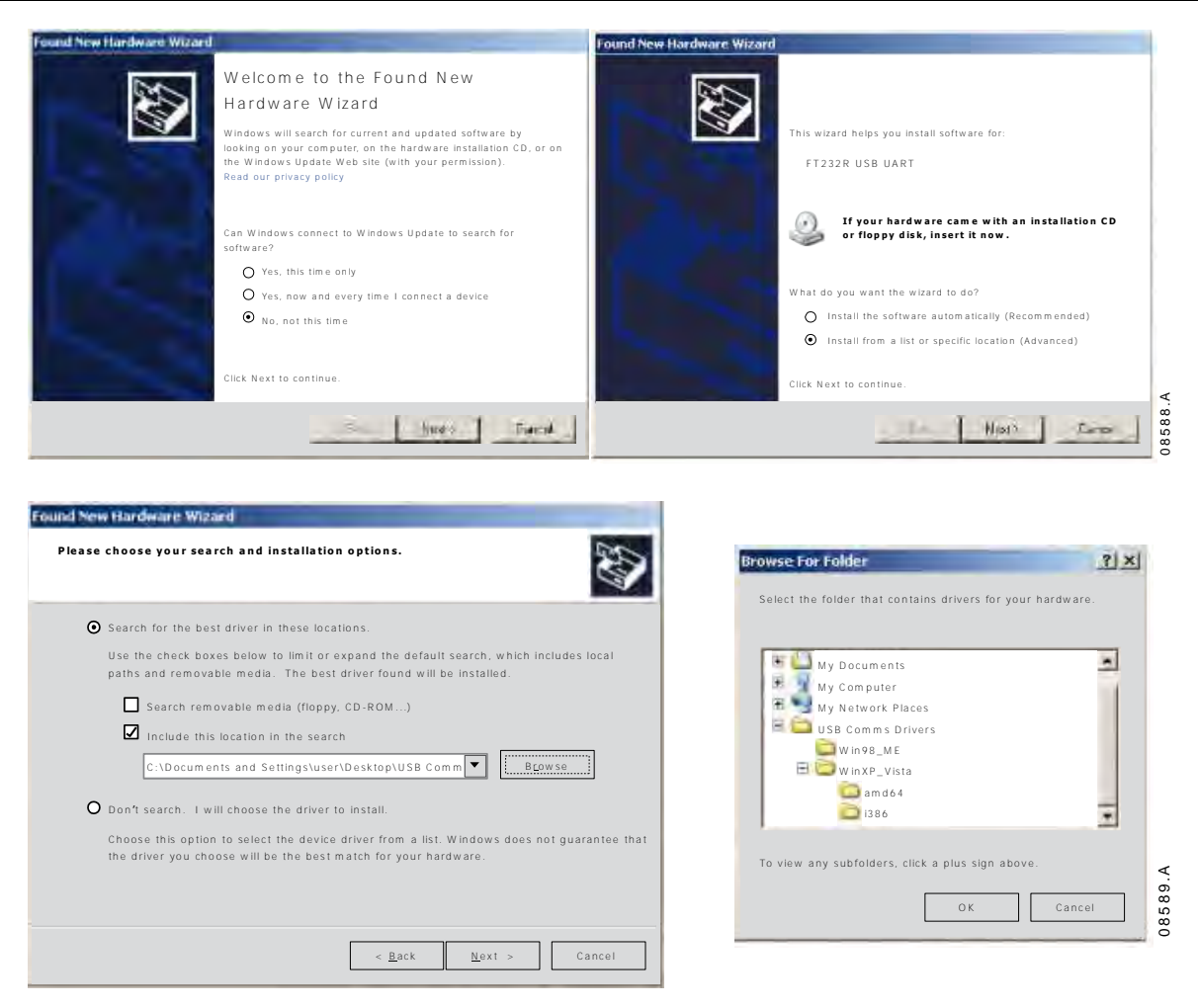

Clique em Ok e depois em Avançar. O software irá ser instalado. Se for exibido um aviso, clique em Continuar mesmo assim. Quando a instalação estiver concluída, clique em Concluir.

- 5. O PC irá solicitar a instalação de um software do driver da porta serial. Repita o procedimento na Etapa 4. Pode ser necessário reiniciar seu PC quando o software do driver estiver instalado.
- 6. Identifique a atribuição da Porta Serial USB verificando o Painel de controle > Sistema > Hardware > Gerenciador de dispositivos > Portas (COM & LPT).

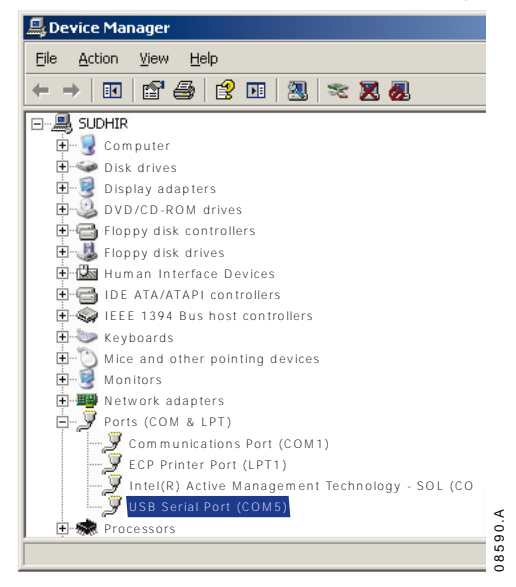

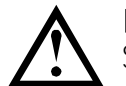

### ΝΟΤΑ

Se a porta USB não for exibida, desconecte e reconecte o cabo. Se o problema persistir, reinicie seu PC.

7. Abra o WinMaster e altere as configurações da seguinte maneira:

Protocolo:CSX = ASCII; EMX3 e MVS/MVX = BinárioTaxa de Baud:9600Endereço:20Porta:Use o número da porta serial identificado acima

8. Aplique tensão de controle ao soft starter e conectar o Mestre.

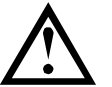

#### NOTA

O soft starter pode desarmar na comunicação do soft starter enquanto o Mestre estiver off-line. Reinicie o soft starter e conecte o Mestre on-line.

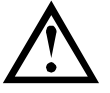

#### NOTA

As unidades irão configurar a porta USB a que o módulo está conectado. É necessário usar a mesma porta USB física sempre que conectar o módulo ao PC.

# 6 Especificações

| Invólucro                                         |                                    |
|---------------------------------------------------|------------------------------------|
| Dimensões                                         | 40 mm (L) x 166 mm (A) x 90 mm (P) |
| Peso                                              |                                    |
| Proteção                                          | IP20                               |
| Montagem                                          |                                    |
| Clipes de montagem de plástico com ação de mola ( | (x 2)                              |
| Conexões                                          |                                    |
| Soft starter                                      | Unidade com pino de 6 vias         |
| Rede                                              | USB-B                              |
| Comprimento máximo do cabo                        | 3 metros (não fornecido)           |
| Configurações                                     |                                    |
| Protocolo                                         | AP Binário ou AP ASCII             |
| Endereço                                          |                                    |
| Taxa de dados (bps)                               |                                    |
|                                                   |                                    |